# Bestimmung der statistischen Kennwerte mit Excel

## Vorarbeit:

Bereite folgende Tabelle mit Excel vor.

Achtung:

Die Zellen B5 bis B10 müssen auf 2 Stellen nach dem Komma formatiert werden.

- $\rightarrow$  Zellen B5 bis B10 markieren
- → Mit rechter Maustaste auf der Markierung Menü öffnen und "Zellen formatieren…" aufrufen
- → In der Menükarte "Zahlen" Zahl auf zwei Dezimalen einstellen

|    |                              | • (*          | f <sub>x</sub> |   |   |  |
|----|------------------------------|---------------|----------------|---|---|--|
| 1  | A                            | B             | С              | D | E |  |
| 1  | Die Einnahm                  |               |                |   |   |  |
| 2  |                              |               |                |   |   |  |
| 3  | Wochentag                    | Einnahmen (€) |                |   |   |  |
| 4  |                              |               |                |   |   |  |
| 5  | Montag                       | 7.360,40      |                |   |   |  |
| 6  | Dienstag                     | 8.699,19      |                |   |   |  |
| 7  | Mittwoch                     | 11.454,32     |                |   |   |  |
| 8  | Donnerstag                   | 10.164,99     |                |   |   |  |
| 9  | Freitag                      | 8.699,19      |                |   |   |  |
| 10 | Samstag                      | 15.490,01     |                |   |   |  |
| 11 |                              |               |                |   |   |  |
| 12 |                              |               |                |   |   |  |
| 13 | Arthmetisch                  |               |                |   |   |  |
| 14 | Median (Zei                  | ntralwert):   |                |   |   |  |
| 15 | Modalwert (Häufigster Wert): |               |                |   |   |  |
| 16 | Minimum (Minimalwert):       |               |                |   |   |  |
| 17 | Maximum (I                   | Maximalwert:  |                |   |   |  |
| 18 | Spannweite                   | :             |                |   |   |  |
| 19 |                              | 1             |                |   |   |  |

#### Aufgabe 1:

Bestimme in der Zelle D13 den Mittelwert.

- → Zelle D13 markieren
- $\rightarrow$  Formeleingabe in der Bearbeitungsleiste fx: =Mittelwert(B5:B10)
- $\rightarrow$  Entertaste drücken

#### Aufgabe 2:

Bestimme in der Zelle D14 den Zentralwert.

| $\rightarrow$ Zelle D14 markieren |  |
|-----------------------------------|--|
|-----------------------------------|--|

- $\rightarrow$  Formeleingabe in der Bearbeitungsleiste fx: =Median(B5:B10)
- $\rightarrow$  Entertaste drücken

#### Aufgabe 3:

Bestimme in der Zelle D15 den Modalwert.

- $\rightarrow$  Zelle D15 markieren
- $\rightarrow$  Formeleingabe in der Bearbeitungsleiste fx: =**Modalwert(B5:B10**)
- $\rightarrow$  Entertaste drücken

### Aufgabe 5:

Bestimme in der Zelle D16 das Minimum.

- $\rightarrow$  Zelle D16 markieren
- $\rightarrow$  Formeleingabe in der Bearbeitungsleiste fx: =**Min(B5:B10**)
- $\rightarrow$  Entertaste drücken

#### Aufgabe 6:

Bestimme in der Zelle D17 das Minimum.

- $\rightarrow$  Zelle D17 markieren
- $\rightarrow$  Formeleingabe in der Bearbeitungsleiste fx: =Max(B5:B10)
- $\rightarrow$  Entertaste drücken

#### Aufgabe 7:

Bestimme in der Zelle D18 die Spannweite.

- $\rightarrow$  Zelle D18 markieren
- $\rightarrow$  Formeleingabe in der Bearbeitungsleiste fx: =**IMSUB(B10;B5)**
- $\rightarrow$  Entertaste drücken